# **Magento Booking Pro**

- Introducing to Magento Booking Pro extension
  - Configuration
  - Creating Booking Product
  - Manage Booking with calendar view
     Send email notification
- Updates
- Support

## Introducing to Magento Booking Pro extension

Magento booking extension helps you efficiently manage your booking process. It allows creating and managing all kind of booking products with ease.

Magento booking pro from Magenest provides following key features:

- 1. Set multiple flexible price rules. You have the options to set different prices for different days, different times and different types of the same product.
- 2. Allow multiple booking for the same time based on available quantity of the bookable products.
- 3. Allow integrate to Google calendar. When customers book any booking product, they will choose the time for this product/service in the calendar. 4. Easy for managing bookings.

#### Configuration

Go to System -> Configuration -> HUNGNAM -> Bookable product

| Current Configuration Scope: | Bookable product                   |                              | Save Config |
|------------------------------|------------------------------------|------------------------------|-------------|
| Manage Stores                | Notification                       |                              | ٥           |
| Configuration                | Enable                             | No                           | [WEBSITE]   |
| GENERAL                      | Email sender                       | General Contact              | [WEBSITE]   |
| General                      | Email template for confirm booking | Default Template from Locale | [WEBSITE]   |
| Web                          | Email template for cancel booking  | Default Template from Locale | [WEBSITE]   |
| Design                       |                                    |                              |             |
| Currency Setup               |                                    |                              |             |
| Store Email Addresses        |                                    |                              |             |
| Contacts                     |                                    |                              |             |
| Reports                      |                                    |                              |             |
| Content Management           |                                    |                              |             |
| HUNGNAM                      |                                    |                              |             |
| Bookable product             |                                    |                              |             |
|                              |                                    |                              |             |

Notification : set email sender and email template

#### **Creating Booking Product**

Apart from default product types of Magento, Magenest extension allows you to create new product type- booking product.

They are 2 ways to create this product type

1. Go to Bookings Create Booking

| ity |
|-----|
|     |
|     |
|     |
| -   |

2. Or when you add new product, select Booking product in the Product Type field

| Product Information |   | New Product             |                  |   |
|---------------------|---|-------------------------|------------------|---|
| Settings            | 8 |                         |                  |   |
|                     |   | Create Product Settings |                  |   |
|                     |   | Attribute Set           | Default          | ۲ |
|                     |   | Product Type            | Bookable product | T |
|                     |   |                         | Continue         |   |

3. Click Continue button

4. fill in the required infomation as follows:

| Product Information | 🎯 New Product (Default)            | 📀 Back Reset 🧭 Save 🖉 Save and Continue Edit |
|---------------------|------------------------------------|----------------------------------------------|
| General             |                                    |                                              |
| Prices              | General                            | C Create New Attribute                       |
| Meta Information    | Nows *                             |                                              |
| Images              | Name -                             |                                              |
| Design              | Description *                      |                                              |
| Gift Options        |                                    |                                              |
| Inventory           |                                    |                                              |
| Categories          |                                    |                                              |
| Related Products    |                                    |                                              |
| Up-sells            |                                    |                                              |
| Cross-sells         |                                    |                                              |
| Custom Options      |                                    | WYSIWYG Editor                               |
| Booking General     | Short Description *                |                                              |
| Booking Price Rule  |                                    |                                              |
|                     |                                    |                                              |
|                     |                                    |                                              |
|                     |                                    |                                              |
|                     |                                    |                                              |
|                     |                                    |                                              |
|                     |                                    | WYSWYG Editor                                |
|                     | CK11+                              |                                              |
|                     | SKU "                              |                                              |
|                     | Weight *                           |                                              |
|                     | Set Product as New from<br>Date    |                                              |
|                     | Set Product as New to<br>Date      |                                              |
|                     | Status *                           | Please Solet •                               |
|                     | URL Key                            |                                              |
|                     | Visibility *                       | Catalog. Search •                            |
|                     | Enable multiple date choose        | No Y                                         |
|                     | Enable selector for begin time     | No                                           |
|                     | Enable selector for<br>ending time | No •                                         |
|                     | Require confirmation               | No •                                         |
|                     | Can be cancelled                   | No                                           |
|                     | Booking block type                 |                                              |
|                     | 2 Sorting block type               |                                              |

- In the field "Booking block type" you can select time exactly by : Month; Day; Hour; Min.

To see the order of booking product, open the **Booking General** Tab

| Product Information      | 🎯 test B   | ooking   | (Default)            |                  |                  | Back           | Reset   | 🕒 Delete  | Duplicate 🥑 Save | Save and Continue Edit  |
|--------------------------|------------|----------|----------------------|------------------|------------------|----------------|---------|-----------|------------------|-------------------------|
| General                  |            |          |                      |                  |                  |                |         |           |                  |                         |
| Prices                   | Page 🕢     | 1        | of 1 pages   Vie     | ew 20 🔻          | per page   To    | otal 2 records | s found | Export to | CSV T Exp        | ort Reset Filter Search |
| Meta Information         | Select All | Unselect | All   Select Visible | Unselect Visible | 0 items selected |                |         |           |                  | Actions <b>v</b> Submit |
| Images                   |            | ID †     | Title                | Order ID         | Start time       | End time       | Status  | Resource  | Customer Name    | Assign Resource         |
| Design                   | Any 🔻      |          |                      |                  |                  |                |         |           |                  |                         |
| Gift Options             |            | 1        | order                | 1                | 2018-06-09       | 2018-06-       | 0       |           |                  | Assign Resource         |
| Inventory                |            |          | 10000001             |                  | 02:01:21         | 02             |         |           |                  |                         |
| Categories               |            | 2        | ordor                | 1                | 2010.06.00       | 00:00:00       | 0       |           |                  | Assign Dessures         |
| Related Products         |            | 2        | 100000001            | 1                | 02:01:21         | 2018-06-       | 0       |           |                  | Assign Resource         |
| Up-sells                 |            |          |                      |                  |                  | 00:00:00       |         |           |                  |                         |
| Cross-sells              |            |          |                      |                  |                  |                |         |           |                  |                         |
| Product Reviews          |            |          |                      |                  |                  |                |         |           |                  |                         |
| Product Tags             |            |          |                      |                  |                  |                |         |           |                  |                         |
| Customers Tagged Product |            |          |                      |                  |                  |                |         |           |                  |                         |
| Custom Options           |            |          |                      |                  |                  |                |         |           |                  |                         |
| Booking General          |            |          |                      |                  |                  |                |         |           |                  |                         |
| Booking Price Rule       |            |          |                      |                  |                  |                |         |           |                  |                         |

To set price rules, open the **Booking Price Rule** Tab

#### **Product Information**

| General                  |
|--------------------------|
| Prices                   |
| Meta Information         |
| Images                   |
| Design                   |
| Gift Options             |
| Inventory                |
| Categories               |
| Related Products         |
| Up-sells                 |
| Cross-sells              |
| Product Reviews          |
| Product Tags             |
| Customers Tagged Product |
| Custom Options           |
| Booking General          |
| Booking Price Rule       |

#### test Booking (Default)

#### Cost

| Price rule | Time Range  | From  | То    | Price | Action |   |
|------------|-------------|-------|-------|-------|--------|---|
|            | Custom da ▼ | mm-de | mm-de |       |        | 8 |
|            | Custom da ▼ | mm-de | mm-de |       |        | 8 |
|            | Custom da ▼ | mm-de | mm-de |       |        |   |
|            | Custom da ▼ | mm-de | mm-de |       |        | 8 |
|            | Custom da ▼ | mm-de | mm-de |       |        | 8 |
|            |             |       |       |       | 🕒 Add  |   |

In this tab, you can create price rule by time range, date range .

Click Save button when you finish.

#### Manage Booking with calendar view

In the Magento Backend

#### Please go to Booking -> Calendar Tab

You can manage bookings that are purchased or not purchased with necessary information in a calendar view.

| Monday | Tuesday | Wednesday | Thursday                                                             | Friday | Saturday | Sunday |
|--------|---------|-----------|----------------------------------------------------------------------|--------|----------|--------|
| 29     | 30      | 01        | 02                                                                   | 03     | 04       | 05     |
| 06     | 07      | 08        | 09<br>#113 - Doube Room<br>Sea Peal<br>Booked by Thuy Luu<br>All Day | 10     | 11       | 12     |
| 13     | 14      | 15        | 16                                                                   | 17     | 18       | 19     |
| 20     | 21      | 22        | 23                                                                   | 24     | 25       | 26     |

Send email notification

# Send email notification

| booking  Select booking status complete Subject Content Send | elect product        |
|--------------------------------------------------------------|----------------------|
| Select booking status complete Subject Content Send          | pooking v            |
| complete   Subject Content Send                              | elect booking status |
| Subject<br>Content                                           | complete v           |
| Content                                                      | ubject               |
| Send                                                         |                      |
| Send                                                         | ontent               |
| Send                                                         |                      |
|                                                              | Send                 |
|                                                              |                      |
|                                                              |                      |

- Select Product: select the booking product type.
- Select Booking Status: select the status of the product( complete, paid, confirm, unpaid, ...)
- Subject: the title of the email you send.
- **Content:** the email content.

After the email is sent, the customer who purchased the selected product in the field "Select Product" will receive the confirmation email. This email will be sent only once, customers who have received previous emails will not receive them again.

## Updates

- When a bug fix or new feature is released, we will provide you with the module's new package. All you need to do is repeating the above installing steps and uploading the package onto your store. The code will automatically override.
- Flush the config cache. Your store and newly installed module should be working as expected.

## Support

- We will reply to support requests within 2 business days.
- We will offer lifetime free update and 6 months free support for all of our paid products. Support includes answering questions related to our products, bug/error fixing to make sure our products fit well in your site exactly like our demo.
- Support DOES NOT include other series such as customizing our products, installation and uninstallation service.

Once again, thank you for purchasing our extension. If you have any questions relating to this extension, please do not hesitate to contact us for support.